## INCOME & EXPENDITURE REPORT

This screen produces an income and expenditure report for your station

The content and layout of the report are determined by the report section headers set against each account code. This will be maintained at Group / Head Office level. Detailed or summary reports can be produced for all or the selected sections. If 'year to date' totals are selected then the report will also list last year figures. Also, optionally, balance sheet totals can be printed at the foot of the report.

| Period                 | Select whether the report is to be produced for a month, quarter, year to date or date range.                                                                                                    |  |  |  |  |  |  |
|------------------------|----------------------------------------------------------------------------------------------------|--|--|--|--|--|--|
| Station                | You are only able to produce this report for your station, which will be automatically displayed.                                                                                                    |  |  |  |  |  |  |
| Report title           | Appears at the head of the printed report.                                                                                                    |  |  |  |  |  |  |
| Print account codes    | Select whether the account code is to be printed alongside each account name.                                                                                                    |  |  |  |  |  |  |
| Negative values format | Select whether negative values are to be shown between brackets or with a leading or trailing minus sign.                                                                                                    |  |  |  |  |  |  |
| Summary/Detailed       | Select the required option. The 'summary' report will output the titles of the selected sections with a consolidated total for each. The 'detailed' report will output the full account code list with values for each of the selected sections with a sub total at the end of each section. |  |  |  |  |  |  |
| Exclude zero values    | Check this box if zero value lines are to be suppressed.                                                                                                    |  |  |  |  |  |  |
| Station accounts only  | <ul> <li>Outputs the reports showing only those accounts that have been set as restricted via the<br/>Nominal Maintenance program to the selected station code, this is maintained by group<br/>head office.</li> </ul>                                                                      |  |  |  |  |  |  |
| Show BS totals         | Check this box if summary totals for money accounts, debtors, creditors and other ass<br>and liabilities are to be shown at the end of the report.                                                                                                    |  |  |  |  |  |  |
| Unrounded numbers      | Check this box if values to 2 decimal places (i.e. values including pence or cents, etc) to be shown on the report. Otherwise, the report will show rounded values.                                                                                                    |  |  |  |  |  |  |

ΡΔΧΤΘΝ

LIVE

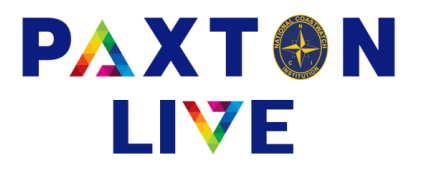

All report sections relating to nominal accounts of type 'income' and 'expenditure' are listed in the grid in the bottom half of the screen. The following controls are available within the grid to design the required report :-

| Include       | All sections are automatically included. Untick any sections that you don't want to appear on the report.                                                                                                    |  |  |  |  |  |  |
|---------------|----------------------------------------------------------------------------------------------------|--|--|--|--|--|--|
| Order         | Select the order the section will be on the report.                                                                                                    |  |  |  |  |  |  |
| Running total | Check this box to output a running total at the end of this section. Remember that the system automatically outputs a sub total after each section. Hence, this running total will only be required if a sub total of multiple continuous sections is required. Note that when a running total is output i is reset to zero. |  |  |  |  |  |  |
| New page      | Check this box if a new page is required in the report after this section has been output.                                                                                                    |  |  |  |  |  |  |

## Action line buttons:

**Clear selections** Clear current selections to allow re-entry of new ones.

Include all In the parameters grid, marks all sections as 'Included' and sets the 'Order' in the sequence that the sections are displayed. As default all sections are automatically included.

**Preview** Display a preview of the report on screen.

Print Prints the report.

| * Period Year to                   | This month     This month    | * Sta                | tion =           | <ul> <li>▼ 025</li> <li>025</li> </ul> |                                                                     |      |  |
|------------------------------------|------------------------------|----------------------|------------------|----------------------------------------|---------------------------------------------------------------------|------|--|
| Report title In<br>Print account c | odes Yes ▼ Negative          | t<br>values format E | Between brackets | C Sumn<br>s ▼ <sup>®</sup> Detai       | nary                                                                |      |  |
|                                    | Section                      | Include              | Order            | Running total                          | New page ^                                                          |      |  |
|                                    | DONATIONS                    | <b>V</b>             | 1                |                                        |                                                                     |      |  |
| MEMBER WEL                         |                              | <b>V</b>             | 2                |                                        | In chosen order                                                     |      |  |
|                                    | UNREST FUNDRAISE             | <b>V</b>             | 3                |                                        |                                                                     |      |  |
|                                    | GOV RECEIPT                  | V                    | 4                |                                        |                                                                     | 1.5  |  |
|                                    | SUNDRY INC                   |                      | 5                |                                        | Paxton Income a                                                     | nd E |  |
|                                    | DISP ASSETS                  | <b>V</b>             | 6                | <b></b>                                | Charity no. 1159975                                                 |      |  |
|                                    | HO INCOME<br>FUNDRAISE COSTS |                      | 7                |                                        | National Coastwatch Institution                                     |      |  |
|                                    |                              |                      | 8                |                                        | Vest to July 2022                                                   |      |  |
|                                    | STATION EXP                  | <b>V</b>             | 9                | <b></b>                                | Station 025                                                         |      |  |
|                                    | MAINT & REN                  | V                    | 10               |                                        |                                                                     |      |  |
|                                    | ACCOM                        | <b>V</b>             | 11               |                                        | Restricted Donations & Grants                                       |      |  |
|                                    | ADMIN                        | <b>V</b>             | 12               |                                        |                                                                     |      |  |
| Clear Selections                   | In                           | clude All            | Preview          | Print                                  | 2100 Restricted Dons & Grants<br>2110 Restricted Dons & Grants (GA) |      |  |

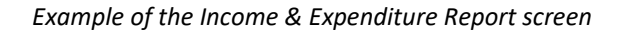

| Paxton Income and                                                                                                    | Expenditure Repo                           | rt - July 202       | 23 P                                 | age 1 of 1       |  |
|----------------------------------------------------------------------------------------------------|--------------------------------------------|---------------------|--------------------------------------|------------------|--|
| Charity no. 1159975<br>National Coastwatch Institution                                                                                                    |                                            | Printed: 27/07/2023 |                                      |                  |  |
| Year to July 2023<br>Station 025                                                                                                    |                                            |                     |                                      |                  |  |
| Restricted Donations & Grants                                                                                                    | <u>Turnover year t</u>                     | o date              | <u>Turnover last yes</u>             | <u>r to date</u> |  |
| 2100     Restricted Dons & Grants       2110     Restricted Dons & Grants (GA)       2120     Unrestricted Dons & Grants       2130     Unrestricted Dons & Grants(GA)       2140     Reclaimed Giff Aid tax | 50.00<br>62.00<br>194.00<br>45.00<br>44.25 |                     | 0.00<br>0.00<br>0.00<br>0.00<br>0.00 |                  |  |
|                                                                                                    | -                                          | 395.25              | -                                    | 0.00             |  |
| Unrestricted Fund Raising                                                                                                    |                                            |                     |                                      |                  |  |
| 2170 General fundraising<br>2180 Associate membership<br>2190 NCI shop merchandise<br>2200 Collection boxes                                                                                                  | 250.00<br>550.00<br>249.50<br>125.00       |                     | 0.00<br>0.00<br>0.00<br>0.00         |                  |  |
|                                                                                                    |                                            | 1,174.50            |                                      | 0.00             |  |
| Station Expenses                                                                                                    |                                            |                     |                                      |                  |  |
| 3140 Training                                                                                                    | 125.00 -                                   | (125.00)            | 0.00                                 | 0.00             |  |
| TOTAL SURPLUS/DEFICIT                                                                                                    | -                                          | 1,444.75            |                                      | 0.00             |  |

Example of the Income & Expenditure Report print

## www.paxtonlive.co.uk